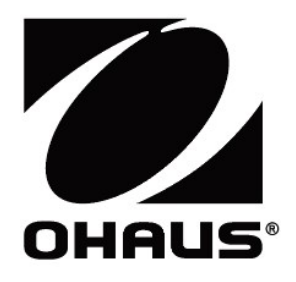

# Série Ranger™ Count 3000 Manuel d'instructions

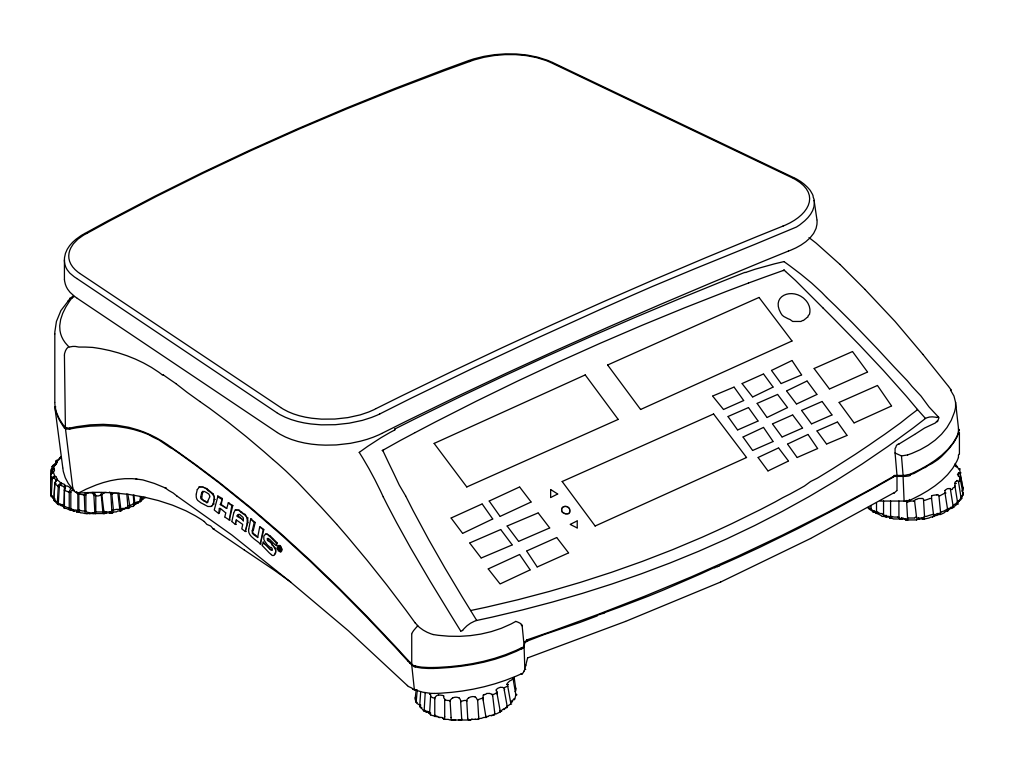

# **1. INTRODUCTION**

Ce manuel contient des instructions d'installation, de fonctionnement et de maintenance des balances de la série Ranger<sup>™</sup> Count 3000. Veuillez lire toutes ces instructions avant d'utiliser la balance.

# 1.1 Définition des avertissements et symboles d'

Consignes de sécurité sont marqués avec des mots de signalisation et d'avertissement. Ces questions de sécurité du spectacle et des avertissements. Ignorant les consignes de sécurité peut entraîner des blessures, des dommages à l'instrument, des dysfonctionnements et des faux résultats.

# Mots d'avertissement

ATTENTION

pour une situation dangereuse avec un risque faible, entraînant des dommages à l'appareil ou de la propriété ou des pertes de données, ou des blessures si elle n'est pas évitée. (Pas de symbole)

Remarque

Pour plus d'informations utiles sur le produit

# Symboles d'avertissement

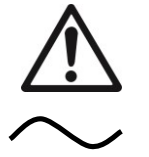

Symbole de l'attention

Courant alternatif

# 1.2 Précautions de sécurité

Veuillez respecter ces consignes de sécurité.

- Vérifier que la plage de la tension CA d'entrée imprimée sur l'étiquette des données correspond à l'alimentation secteur locale.
- Ne pas laisser tomber les charges sur la plate-forme.
- S'assurer que le cordon d'alimentation n'est pas un obst LCD e potentiel ou ne présente pas de danger de chute.
- Utiliser uniquement les accessoires et les périphériques approuvés.
- Faire uniquement fonctionner la balance dans les conditions ambiantes spécifiées dans ces instructions.
- Déconnecter la balance de son alimentation pour la nettoyer.
- Ne pas utiliser la balance dans des environnements dangereux ou instables.
- Ne pas plonger la balance dans l'eau ni dans d'autres liquides.
- Ne pas poser la balance à l'envers sur la plate-forme.
- N'utiliser que des poids correspondant à la capacité de la balance conformément à ses spécifications.
- L'entretien doit être exclusivement exécuté par un personnel autorisé.

# 2. INSTALLATION

# 2.1 Contenu de l'emballage

- Balance
- Cordon d'alimentation
- Plateau
- Sous-plateforme
- CD du manuel d'instructions
- Carte de garantie

# 2.2 Installation des composants

Installer la sous-plate-forme et le plateau en métal comme ci-dessous. Appuyer pour verrouiller la sous-plate-forme.

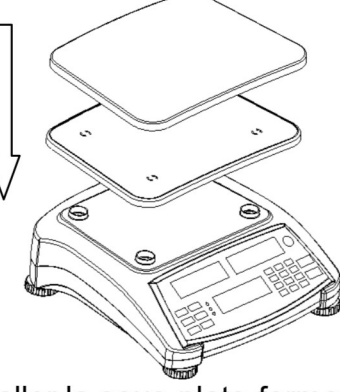

Figure 2-1. Installer la sous-plate-forme et le plateau en métal

# 2.3 Sélection de l'emplacement

Utiliser la balance sur une surface solide et stable. Éviter les emplacements avec des courants d'air, des vibrations, des sources de chaleur excessive ou avec des changements brusques de température.Fournir suffisamment d'espace autour de la balance.

# 2.4 2.4 Mise de niveau de l'équipement

La série Ranger est équipée d'un indicateur de niveau qui rappelle que la balance doit être mise de niveau pour un pesage précis. Un niveau à bulle se trouve dans la petite fenêtre ronde sur la face avant de la balance.

Pour mettre la balance de niveau, régler les pieds pour que la bulle soit centrée dans le cercle. S'assurer que l'équipement est de niveau lors de chaque changement d'emplacement.

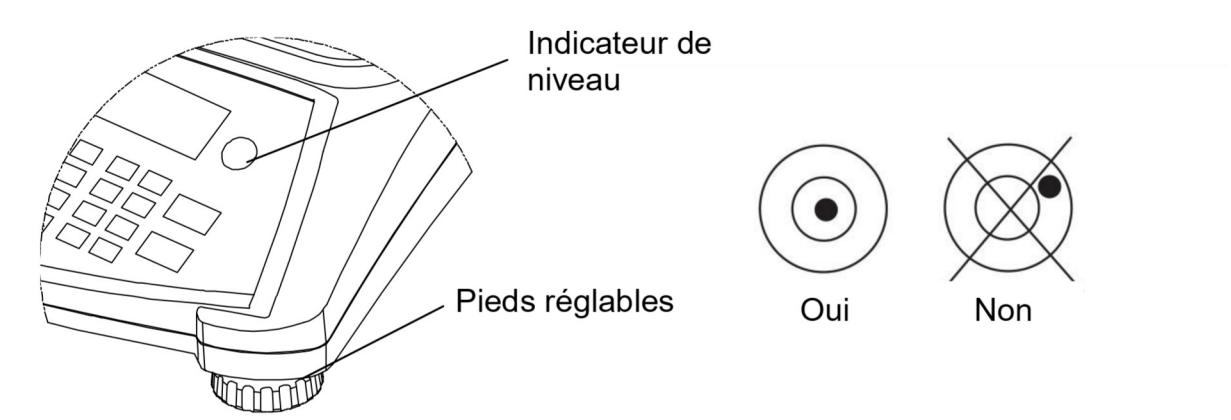

Figure 2-2. Repère de niveau

# 2.5 Connexion de l'alimentation

L'adaptateur CA est utilisé pour alimenter la balance lorsque la batterie d'alimentation n'est pas nécessaire. Connecter le cordon d'alimentation CA (fourni) à la prise, puis la fiche CA à une prise d'alimentation.

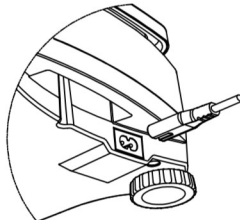

Figure 2-3A. Connecter la prise d'alimentation sur la prise d'entrée à l'arrière de la balance.

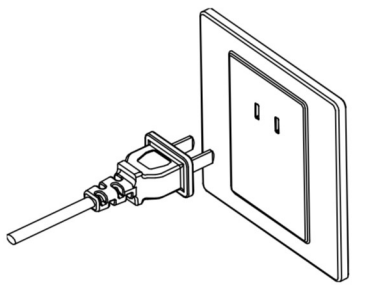

Figure 2-3B. Connecter la prise CA à une alimentation secteur appropriée.

# 2.5.1 Alimentation batterie :

La balance peut être immédiatement utilisée sur le secteur. Laisser la batterie se charger pendant 12 heures avant d'utiliser la balance sur la batterie. La balance passe automatiquement en mode batterie en cas de coupure secteur ou si le cordon d'alimentation est enlevé. Avec l'alimentation CA, la balance est constamment sous tension et le voyant de charge (élément 10 de la Figure 3-2) reste allumé. La balance peut être utilisée pendant le chargement et la batterie est protégée contre les surcharges.

Au cours du fonctionnement sur pile, le symbole de chargement des piles indique l'état des piles. La balance s'éteint automatiquement lorsque les batteries sont totalement chargées. Pour une durée maximum de fonctionnement, la batterie doit être chargée à la température ambiante.

| TABLEAU 2-1 |                     |  |
|-------------|---------------------|--|
| Symbole     | Niveau de charge    |  |
|             | 0 à 10 % restants   |  |
|             | 11 à 40 % restants  |  |
|             | 41 à 70 % restants  |  |
|             | 71 à 100 % restants |  |

#### **Remarques** :

Lorsque le symbole de la batterie clignote rapidement, il reste environ 30 minutes de travail possible.

Si [Lo.bAL] s'affiche, la balance passe hors tension.

Le chargement de la balance doit s'effectuer dans un environnement sec.

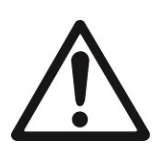

ATTENTION : Seul un technicien agréé Ohaus est autorisé à changer la batterie. La batterie risque d'exploser si elle est remplacée par un type inapproprié ou si elle n'est pas correctement connectée. Mettre la batterie au rebut conformément aux lois et règlements locaux.

# **3. FONCTIONNEMENT**

# 3.1 Affichages

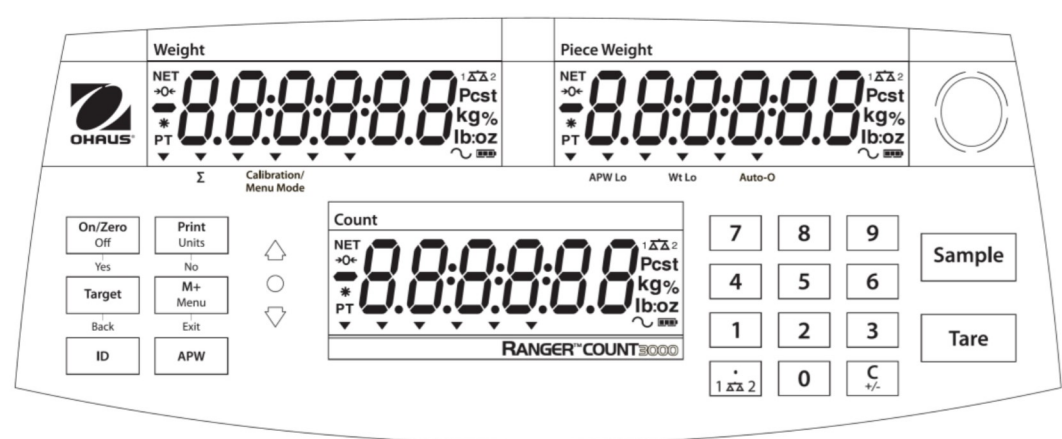

Figure 3-1. Panneau de contrôle de la Ranger 3000 avec affichage LCD

| <b>Bouton</b><br>Fonction<br>principale<br>(Appuyer<br>rapidement <sup>1</sup> ) | On/Zero<br>Off<br>Yes<br>ON/ZERO<br>Met la<br>balance sous<br>tension.<br>Réinitialise<br>l'affichage à<br>zéro | Print<br>Units<br>No<br>PRINT<br>Envoie la<br>valeur affichée<br>vers le port<br>COM.                  | Target         Back         Target         Lance la         fonction du         mode         d'application         actuel. | M+<br>Menu<br>Exit<br>M+<br>Accumule le<br>poids ou les<br>pièces.                                                                            | ID<br>ID<br>Entrée du<br>numéro<br>d'identification<br>pour le<br>rappel/la<br>modification | APW<br>Affiche/Mé<br>morise un<br>poids<br>moyen<br>unitaire |
|----------------------------------------------------------------------------------|----------------------------------------------------------------------------------------------------|----------------------------------------------------------------------------------------------------|----------------------------------------------------------------------------------------------------|----------------------------------------------------------------------------------------------------|---------------------------------------------------------------------------------------------|--------------------------------------------------------------|
|                                                                                  |                                                                                                    |                                                                                                    |                                                                                                    |                                                                                                    | des<br>enregistreme<br>nts de<br>bibliothèque.                                              |                                                              |
| Fonction<br>secondaire<br>(Appuyer<br>longtemps <sup>2</sup> )                   | <b>Off</b><br>Met la<br>balance hors<br>tension.                                                                | <b>Units</b><br>Change l'unité<br>de pesage.                                                           | Commute entre<br>Pesée de<br>vérification,<br>Comptage de<br>vérification et<br>Arrêt.                                     | <i>Menu</i><br>Entre dans le<br>menu<br>Utilisateur<br>Visualise les<br>compteurs de<br>l'historique<br>des audits<br>(appuyer<br>longuement) |                                                                                             |                                                              |
| Fonction du<br>menu<br>(Appuyer<br>rapidement)                                   | Yes<br>Accepter le<br>menu ou le<br>réglage<br>actuel.                                                          | <b>No</b><br>Avance au<br>paramètre ou<br>au menu<br>suivant.<br>Incrémente la<br>valeur affichée.     | Back<br>Retour au<br>réglage ou au<br>menu<br>précédent.<br>Décrémente la<br>valeur affichée.                              | Exit<br>Quitte le<br>menu.<br>Annule<br>l'étalonnage<br>en cours.                                                                             |                                                                                             |                                                              |
| Fonction de<br>bibliothèque<br>(Appuyer<br>rapidement)                           | Yes<br>Accepte le<br>réglage<br>actuel.                                                                         | No<br>Avance au<br>paramètre ou à<br>la bibliothèque<br>suivante.<br>Incrémente la<br>valeur affichée. | Back<br>Retour au<br>réglage ou à la<br>bibliothèque<br>précédente.<br>Décrémente la<br>valeur affichée.                   | <b>Exit</b><br>Quitte la<br>bibliothèque.                                                                                                    |                                                                                             |                                                              |

TABLEAU 3-1. Fonctions de contrôle

|                                                   |                                                                     | INDEL/(0.0                                                                                                    | r. ouno                                                                        |                                                  |                                               |
|---------------------------------------------------|---------------------------------------------------------------------|----------------------------------------------------------------------------------------------------|--------------------------------------------------------------------------------|--------------------------------------------------|-----------------------------------------------|
| Bouton                                            | 7     8     9       4     5     6       1     2     3       0     0 | •<br>1 • 2                                                                                                    | <b>C</b><br>+/-                                                                | Tare                                             | Sample                                        |
| Fonction<br>principale<br>(Appuyer<br>rapidement) | <b>0-9</b><br>Entre les valeurs<br>numériques sur<br>l'affichage.   | •<br>Entre un point<br>(.) sur<br>l'affichage.                                                                                           | <b>C</b><br>Efface le<br>dernier<br>caractère de<br>l'écran.                   | Tare<br>Exécuter<br>une<br>opération de<br>tare. | Sample<br>Affichage/<br>Débuter<br>Nouvel APW |
| Fonction<br>secondaire<br>(Appuyer<br>longtemps)  |                                                                     | 1 x 2<br>Commute entre<br>la balance 1 et<br>la balance 2<br>(disponible<br>seulement si la<br>seconde plate-<br>forme est<br>connectée) | +/-<br>Commute<br>entre une<br>valeur<br>positive et<br>une valeur<br>négative |                                                  |                                               |

#### **Remarques :**

<sup>1</sup> Appuyer rapidement : Appuyer moins d'une seconde.
 <sup>2</sup> Appuyer longuement : Maintenir appuyer pendant plus de 2 secondes.

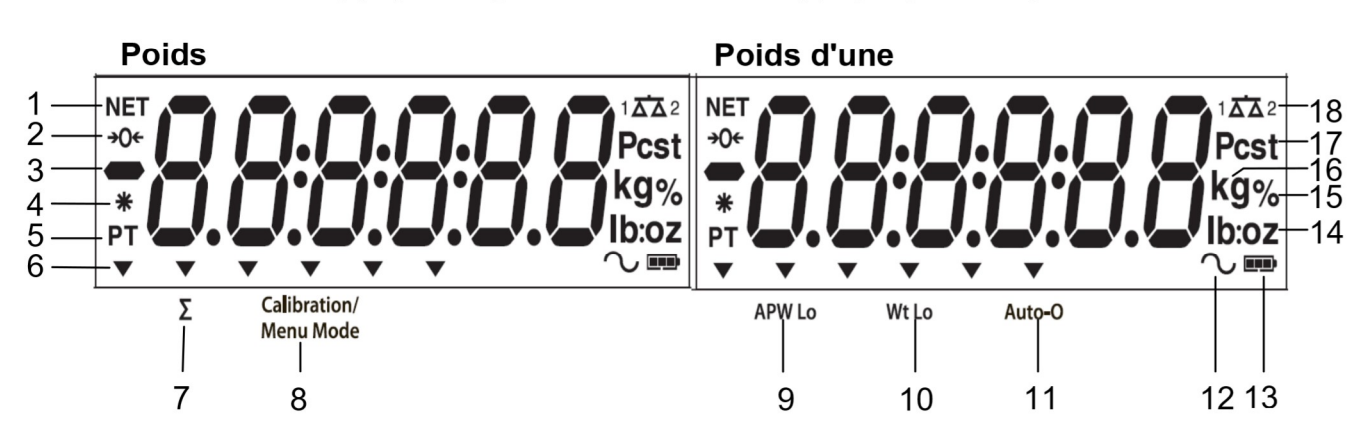

Figure 3-2. Affichage LCD

| TABLEAU 3-2. Symboles LCD |                                   |         |                                                |
|---------------------------|-----------------------------------|---------|------------------------------------------------|
| Article                   | Description                       | Article | Description                                    |
| 1                         | Symbole NET                       | 10      | Symbole du poids faible d'un échantillon       |
| 2                         | Symbole du centre du zéro         | 11      | Symbole de l'optimisation automatique          |
| 3                         | Symbole négatif                   | 12      | Symbole dynamique (non utilisé)                |
| 4                         | Symbole de pesée stable           | 13      | Symbole de charge de la batterie               |
| 5                         | Tare prédéfinie, symboles de tare | 14      | Livre, once, livre:symboles once               |
| 6                         | Symboles de pointeur              | 15      | Symbole de pour cent (non utilisé)             |
| 7                         | Symbole de l'accumulation         | 16      | Symboles des kilogrammes, des                  |
|                           |                                   |         | grammes                                        |
| 8                         | Étalonnage/Symbole du mode        | 17      | Symbole des pièces, symbole de la              |
|                           | Menu                              |         | tonne (non utilisés)                           |
| 9                         | Symbole du poids moyen faible     | 18      | Symbole de la balance (s'affiche               |
|                           | d'une pièce                       |         | seulement si la 2 <sup>e</sup> plate-forme est |
|                           |                                   |         | connectée et mise sous tension)                |

#### TABLEAU 3-1. Suite

Les voyants colorés à LED sur la gauche du panneau de contrôle sont utilisés en mode de Vérification du poids (section 3.7) et s'allument conformément aux règles suivantes :

- $\triangle$  (Rouge) Charges > limite supérieure
- $\bigcirc$  (Vert) Charges  $\geq$  limite inférieure et  $\leq$  limite supérieure

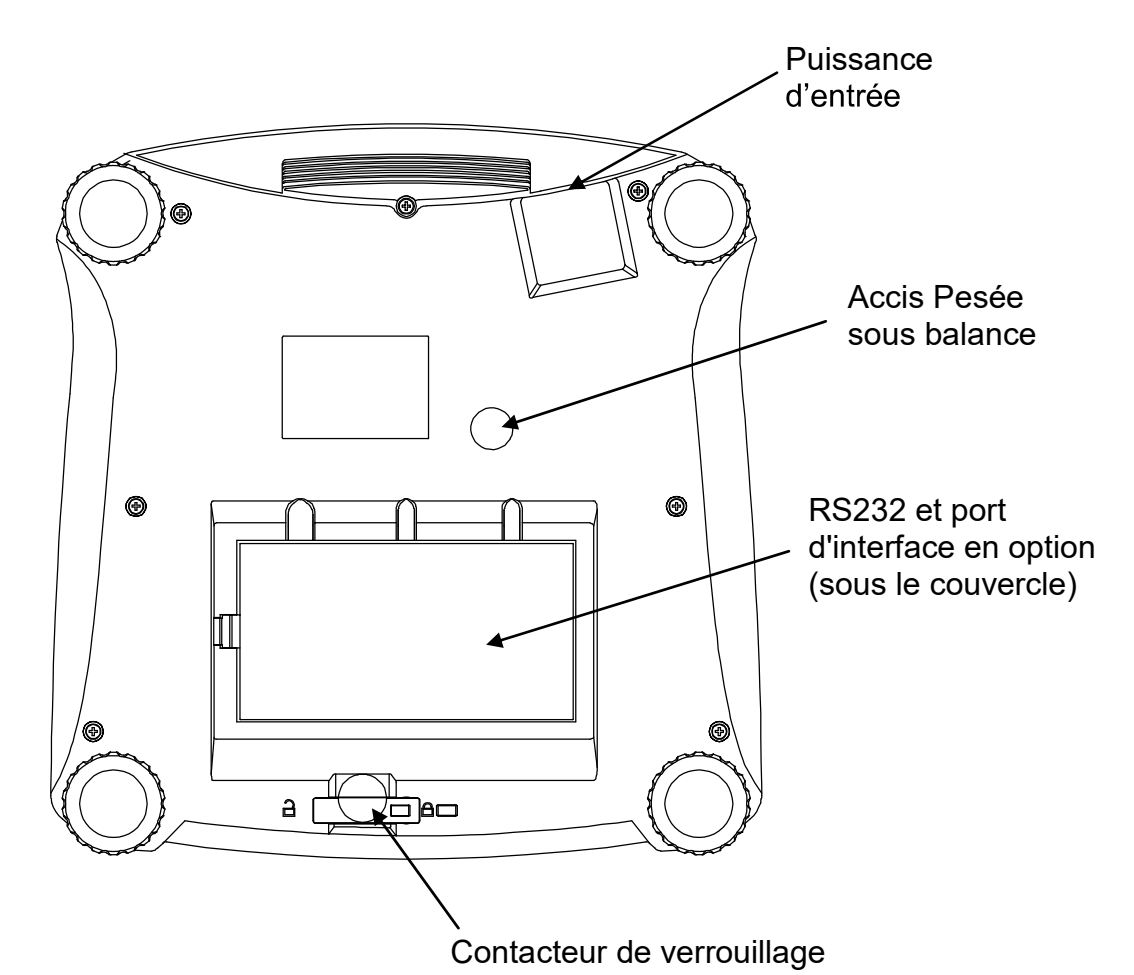

Figure 3-3. Vue de dessous de la Ranger 3000

# 3.2 Marche/arrêt de la balance

Pour mettre en marche la balance, maintenir appuyé le bouton Marche/arrêt zéro pendant 1 seconde. La balance effectue un test d'affichage, affiche momentanément la version du logiciel et passe ensuite en mode de pesée active.

Pour mettre la balance hors tension, maintenir appuyé le bouton **On/Zero Off** jusqu'à ce qu'ARRÊT s'affiche.

# 3.3 Comptage

La Ranger Count 3000 présente trois zones d'affichage. Poids, Poids d'une pièce et Informations de comptage sont respectivement affichés dans ces zones.

#### 3.3.1 Tare prédéfinie

Entrer une valeur avec le pavé numérique. La valeur sera affichée dans la fenêtre Comptage. En appuyant sur la touche Tare, la valeur de l'unité en cours sera alors enregistrée en tant que tare prédéfinie.

Pour effacer la valeur de tare, vider le plateau et appuyer sur la touche Tare.

#### 3.3.2 Définition du poids moyen unitaire

Si aucun poids moyen unitaire n'a été défini, les écrans du poids d'une pièce et de comptage afficheront la valeur 0.

#### Échantillonnage positif :

- 1. Placer l'échantillon sur le plateau.
- 2. Introduire les dimensions de l'échantillon avec le pavé numérique. La valeur est affichée dans la fenêtre de comptage.

À titre d'alternative, la touche **Sample** peut aussi être utilisée. En appuyant sur la touche **Sample**, [-----] s'affichera dans la fenêtre de comptage. Introduire alors les dimensions de l'échantillon (seulement des entiers).

- 3. Appuyer sur la touche **Sample**, [-----] s'affichera dans les deux fenêtres (pièces et comptage).
- 4. Le poids moyen unitaire défini s'affichera.

# Échantillonnage négatif :

- 1. Placer le récipient avec les échantillons sur le plateau.
- 2. Tarer la balance, un 0 Net s'affichera.
- 3. Retirer les échantillons du récipient ; la fenêtre de pesée affichera une valeur nette négative.
- 4. Introduire les dimensions de l'échantillon avec le pavé numérique. La valeur s'affichera dans la fenêtre de comptage.

À titre d'alternative, la touche **Sample** peut aussi être utilisée. En appuyant sur la touche **Sample**, [-----] s'affichera dans la fenêtre de comptage. Introduire alors les dimensions de l'échantillon (seulement des entiers).

- 5. Appuyer sur la touche **Sample**, [-----] s'affichera dans les deux fenêtres (pièces et comptage).
- 6. Le poids moyen unitaire défini s'affichera.

#### Introduction d'un poids moyen unitaire (APW) connu :

- 1. Appuyer sur la touche APW, [-----] s'affichera dans la fenêtre des pièces.
- 2. Introduire la valeur du poids moyen unitaire.
- 3. Appuyer sur la touche APW, la nouvelle valeur APW s'affichera dans la fenêtre de pesée des pièces.

#### 3.3.3 Comptage simple

- 1. Après avoir déterminé un poids moyen unitaire, placer un récipient sur le plateau et appuyer sur **Tare.**
- 2. Placer l'échantillon sur le plateau.
- 3. La quantité s'affichera dans la fenêtre de comptage.

# 3.4 Accumulation et statistiques

La fonction Accumulation permet de totaliser manuellement ou automatiquement les valeurs affichées. Les données statistiques sont enregistrées en mémoire pour révision et impression. L'accumulation fonctionne conjointement au mode de vérification.

#### 3.4.1 Accumulation des valeurs affichées

Avec la fonction ACCUMULER définie sur MANUEL, placer l'article sur la balance et appuyez ensuite sur la touche **M+** pour ajouter le poids aux données d'accumulation. L'icône  $\sum$  continuera de clignoter jusqu'à ce que le poids soit retiré.

Avec la fonction ACCUMULER sur AUTO, placer l'article sur la balance. La valeur affichée est automatiquement accumulée.L'icône ∑ continuera de clignoter jusqu'à ce que le poids soit retiré.

#### 3.4.2 Visualisation et suppression des données statistiques

Lorsque le plateau est vide, appuyer sur la touche **M+** pour afficher les informations statistiques. Pour effacer les données d'accumulation, appuyer sur le bouton **Tare** pendant l'affichage des informations statistiques. L'écran affiche [**Lr**.**RL[**]. Appuyer sur le bouton **Yes** pour effacer les données enregistrées et revenir au mode en cours.

Remarques :L'article doit être retiré du plateau avant que l'article suivant ne puisse être<br/>cumulé.<br/>Seuls les poids stables sont stockés vers les données d'accumulation.<br/>Le changement de mode effacera les données accumulées.

# 3.5 Pesée de vérification

Maintenir appuyée la touche **Target**, [**L**h**E**c+] s'affichera dans la fenêtre de pesée. Relâcher la touche **Target** lorsque [Lule ILH] s'affiche dans la fenêtre de pesée d'une pièce. Utiliser ce mode pour comparer le poids ou la quantité des articles par rapport à une plage de poids cibles.

- 1. Appuyer sur la touche **Target**, [UndEr] s'affiche sur l'écran de pesée. Le dépassement inférieur précédent s'affichera sur l'écran de pesée d'une pièce.
- 2. Introduire le poids cible avec le pavé numérique. La valeur s'affichera dans la fenêtre de comptage.
- 3. Appuyer sur la touche Oui pour accepter la valeur de dépassement inférieur, [DUEr] s'affiche sur l'écran de pesée.
- 4. Répéter les étapes 2 et 3 ci-dessus pour définir le dépassement supérieur.
- 5. Au besoin, placer un récipient vide sur le plateau et appuyer sur Tare.

6. Placer l'échantillon sur le plateau ou dans le récipient. Si le poids de l'article se trouve sous la plage de la pesée cible, la LED jaune s'allumera. Si l'échantillon se trouve dans la plage de pesée cible, la LED verte s'allumera. Si l'échantillon se trouve au-LED à de la plage de la pesée cible, la LED rouge s'allumera.

# 3.6 Comptage de vérification

Maintenir appuyée la touche **Target**, [**LhEc**+] s'affichera dans la fenêtre de pesée. Relâcher la touche **Target** lorsque [**Lount**] s'affiche dans la fenêtre de pesée d'une pièce.

- 1. Appuyer sur la touche **Target**, [UndEr] s'affiche sur l'écran de pesée. Le dépassement inférieur précédent s'affichera sur l'écran de pesée d'une pièce.
- 2. Introduire les dimensions de l'échantillon avec le pavé numérique. La valeur s'affichera dans la fenêtre de comptage.
- 3. Appuyer sur la touche **Yes** pour accepter la valeur de dépassement inférieur, [**DUE***r*] s'affiche sur l'écran de pesée.
- 4. Répéter les étapes 2 et 3 ci-dessus pour définir le dépassement supérieur.
- 5. Au besoin, placer un récipient vide sur le plateau et appuyer sur Tare.
- 6. Placer l'échantillon sur le plateau ou dans le récipient. Si la quantité d'échantillons se trouve sous la plage de la pesée cible, la LED jaune s'allumera. Si l'échantillon se trouve dans la plage de pesée cible, la LED verte s'allumera. Si l'échantillon se trouve au-LEDà de la plage de la pesée cible, la LED rouge s'allumera.

#### Vérification positive

Le pesage de vérification positive permet de déterminer si le matériel ajouté sur la balance se trouve dans la plage cible. Dans ce cas, le DÉPASSEMENT INFÉRIEUR et le DÉPASSEMENT SUPÉRIEUR doivent être des valeurs positives. (Le DÉPASSEMENT SUPÉRIEUR doit être plus grand que le DÉPASSEMENT INFÉRIEUR.)

Ajouter du matériel sur la balance jusqu'à ce qu'il se trouve dans la plage verte ACCEPTER.

# Vérification négative

Le pesage de vérification négative permet de déterminer si le matériel enlevé de la balance se trouve dans la plage cible. Dans ce cas, les limites INFÉRIEURES et SUPÉRIEURES doivent être des valeurs négatives.

(Le DÉPASSEMENT INFÉRIEUR doit être plus grand que le DÉPASSEMENT SUPÉRIEUR.) Placer l'article à peser sur la balance et appuyer ensuite sur le bouton **Tare**. Enlever une partie de l'article jusqu'à ce qu'il se trouve dans la plage ACCEPTER.

# Vérification du zéro

La vérification du zéro est utilisée pour comparer les échantillons suivants à l'échantillon initial de référence. Dans ce cas, le DÉPASSEMENT INFÉRIEUR doit être une valeur négative et le DÉPASSEMENT SUPÉRIEUR doit être une valeur positive.

Placer l'article de référence sur la balance et appuyer ensuite sur le bouton **Tare**. Enlever l'échantillon de référence et placer l'article à comparer sur la plate-forme de la balance pour déterminer s'il se trouve dans la plage ACCEPTER.

# 3.7 Bibliothèque

Lorsqu'un article est régulièrement traité, ses données peuvent être enregistrées en mémoire pour une utilisation ultérieure. Cette mémoire se réfère à la bibliothèque de la balance.

#### Stockage d'un enregistrement :

- 1. Appuyer sur la touche **ID** (identification), **[5Łor E]** et **[L ib]** s'affichent respectivement dans les fenêtres de pesée et de pesée de pièces. Le premier numéro d'identification libre clignotera dans la fenêtre de comptage.
- Appuyer sur la touche ID pour enregistrer les données vers le numéro d'identification affiché. À titre d'alternative, un numéro d'identification différent peut être choisi en utilisant le pavé numérique et en appuyant ensuite sur la touche ID.
   Remarque : Un maximum de 30 enregistrements, de 0 à 29.

#### Récupération d'un enregistrement

- Entrez le numéro ID (identification) en utilisant le clavier et appuyer sur la touche ID.[rE[ЯLL] et [L њ] sont respectivement affichés dans les fenêtres de pesée et de pesée de pièces.
- 2. Le numéro d'identification est affiché dans la fenêtre de pesée.
- 3. Appuyer sur la touche **ID** ou **Yes**, [**rECRLL**] s'affichera et les données seront récupérées.

#### Modification d'un enregistrement

- 1. Entrez le numéro ID (identification) en utilisant le clavier et appuyer sur la touche **ID.**[*r*ECRLL] et [L ,b] sont respectivement affichés dans les fenêtres de pesée et de pesée de pièces.
- 2. Appuyer longtemps sur la touche **ID** (identification), [**Ed** •**L**] et [**L** •**b**] s'affichent momentanément et respectivement dans les fenêtres de pesée et de pesée de pièces.
- 3. Le numéro de référence est affiché dans les fenêtres de pesée et de pesée de pièces. Le réglage par défaut est [000000] [000000]. Utiliser le clavier pour entrer un numéro de référence, le cas échéant.
- Appuyer sur la touche Yes pour enregistrer le numéro de référence et passer au réglage de la Tare prédéfinie.
   Utiliser le clavier numérique pour introduire une Tare prédéfinie, le cas échéant.
- Appuyer sur Yes pour enregistrer la valeur de la Tare prédéfinie et pour passer au réglage du poids moyen unitaire.
   Utiliser le clavier numérique pour introduire une nouvelle valeur du poids moyen unitaire, le cas échéant.
- Appuyer sur Yes pour enregistrer la valeur du poids moyen unitaire et pour passer au réglage des limites.
   Utiliser le clavier numérique pour introduire un nouveau dépassement supérieur et inférieur, le cas échéant.
- 7. Appuyer sur la touche **Yes** pour enregistrer ces dépassements. [**5RUE**] s'affiche dans la fenêtre de pesée. Appuyer sur **Yes** pour enregistrer les données.

# Effacement d'un enregistrement :

- Entrez le numéro ID (identification) en utilisant le clavier et en appuyant sur la touche ID.[rE[ЯLL] et [L њ] sont respectivement affichés dans les fenêtres de pesée et de pesée de pièces.
- 2. Appuyer sur la touche **C**, [LEdELE] s'affiche dans la fenêtre de pesée. Appuyer sur le bouton **Yes** pour supprimer les données.

# 4. PARAMÈTRES DU MENU

Le menu Utilisateur permet de personnaliser les réglages de la balance.

Remarque : Des sous-menus supplémentaires peuvent être disponibles si les options d'interface sont installées. Se reporter au Manuel de l'utilisateur de l'interface pour des informations complémentaires de réglage.

#### 4.1 Navigation dans les menus Menu Utilisateur :

| Menu :    | C.A.L              | S.E.t.U.P          | r.E.A.d | U.n.i.t | $\Rightarrow$ |
|-----------|--------------------|--------------------|---------|---------|---------------|
|           | Zero2 <sup>1</sup> | Reset              | Reset   | Reset   |               |
|           | Span1              | D.Scale            | Stable  | kg      |               |
| Menu      | Span2 <sup>1</sup> | Cap2 <sup>1</sup>  | Filter  | g       |               |
| Articles: | Lin1               | Grad2 <sup>1</sup> | AZT     | lb      |               |
|           | Lin2 <sup>1</sup>  | Pwr. Un            | Light   | oz      |               |
|           | GEO                | Zero               | A.Off   | lb:oz   |               |
|           | End                | A.Opt              | End     | End     |               |
|           |                    | A.Tare             |         |         |               |
|           |                    | Bp.Opt             |         |         |               |
|           |                    | Bp.Sig             |         |         |               |
|           |                    | Bp.Key             |         |         |               |
|           |                    | Accum              |         |         |               |
|           |                    | End                |         |         |               |

| $\Rightarrow$ | P.r.i.n.t.1 | C.O.M.1 | L.O.C.k | E.n.d |
|---------------|-------------|---------|---------|-------|
|               | Reset       | Reset   | L.Cal   |       |
|               | Stable      | Baud    | L.Setup |       |
| Menu          | A.Print     | Parity  | L.Read  |       |
| Articles:     | Contnt      | Stop    | L.Unit  |       |
|               | Layout      | Handsh  | L.Print |       |
|               | Data.Tr     | Alt.Cm  | L.COM   |       |
|               | End         | End     | End     |       |

#### Remarques :

<sup>1</sup> Visible seulement si la balance double est définie sur Marche.

Certaines unités peuvent ne pas être disponibles dans tous les modèles.

Lorsque l'option de MÉTROLOGIE LÉGALE est sur MARCHE (contacteur LFT sur position verrouillée), les réglages du menu sont ainsi affectés :

Le menu Étalonnage (E.R.L) n'est pas accessible.

Double balance, Capacité 2, Graduation 2 et Unités sont verrouillées sur leur réglage en cours.

Le réglage de la plage du zéro est verrouillé à 2 %.

Le réglage de la plage stable est verrouillé à 1d.

Le réglage du suivi du zéro automatique est verrouillé à 0,5d.

Seul le poids stabilisé est verrouillé sur MARCHE.

L'impression automatique/en continu est désactivée.

Lb:oz est verrouillé.

# FR - 12

# Série Ranger™ Count 3000

Résumé des fonctions de navigation du bouton dans le mode menu :

- -- Yes Permet d'entrer dans le menu affiché.
  - Accepte le réglage affiché et avance vers l'élément suivant.
- -- No Saute le menu affiché.
  - Rejette le réglage ou l'élément de menu affiché et passe à l'élément immédiatement disponible.
- -- Back Retour arrière au moyen des menus de niveau moyen et supérieur.
  - Suppression d'une liste d'éléments sélectionnables vers le menu de niveau moyen précédent.
- -- Exit Sortie directe du menu vers le mode de pesage actif.

# 4.2 Menu d'étalonnage

Entrer dans ce menu pour réaliser des étalonnages.

#### Étalonnage initial

Lorsque la balance est mise en fonctionnement pour la première fois, un étalonnage est recommandé afin d'assurer des résultats de pesage précis. Avant de réaliser un étalonnage, s'assurer d'avoir les poids d'étalonnage appropriés, tels que répertoriés au tableau 4-1. S'assurer que le commutateur LFT/le verrouillage de l'étalonnage sont définis sur la position non verrouillée. Se reporter à la Figure 5-1.

Sinon, régler le paramètre GEO selon votre emplacement (se reporter au tableau 4-2).

#### Procédure :

Maintenir appuyé **Menu** jusqu'à ce que [PPERU] (Menu) s'affiche. Lorsque le bouton est relâché, [**C.R.L**] s'inscrit sur l'afficheur. Appuyer sur **Yes** pour accepter, [**SPRN**] s'affichera alors. Appuyer sur **Yes** pour commencer l'étalonnage général. [**D** kg] s'affichera Appuyer sur **Yes** pour accepter. [--**C**--] s'affichera pendant que la mesure du zéro est mémorisée. Ensuite, l'affichage présente la valeur de la pesée d'étalonnage. Placer le poids d'étalonnage spécifié sur le plateau. Appuyer sur **Yes** pour accepter le poids ou sur **No** pour sélectionner un poids alternatif. [--**C**--] s'affichera pendant que la mesure est mémorisée. L'affichage indiquera [**EE**-**P nE**] si l'étalonnage est réussi. La balance revient au mode de l'application précédente et est prête à être utilisée.

#### TABLEAU 4-1

| Poids d'étalonnage nécessaires (vendus séparément) |            |          |             |
|----------------------------------------------------|------------|----------|-------------|
| Capacité                                           | Masse *    | Capacité | Masse *     |
| 1500 g                                             | 1,5 kg/3lb | 15000 g  | 15 kg/30 lb |
| 3000 g                                             | 3kg/6lb    | 30000 g  | 30 kg/60lb  |
| 6000 g                                             | 6kg/15lb   |          |             |

Remarque : <sup>\*</sup> Lorsque l'unité active est g ou kg, l'unité d'étalonnage sera en kg. Lorsque l'unité est actif lb, oz ou lb: oz, l'unité d'étalonnage sera en lb Pour le calibrage de la linéarité, la masse de calibrage est fixé. À mi-parcours est toujours à moitié de sa capacité totale. Zero2 : Span1(Intervalle1) : Span2 (Intervalle2) : Linearity (Linéarité1) : Linearity (Linéarité2) : Geographic Adjustment (Géographie Réglage) : End Calibration (Étalonnage de fin) : Réaliser Réalisation Réalisation Réalisation Définir 0...**12**...31\* Quitter menu

\*Gras représente toujours la valeur usine par défaut

# Zéro2 [2ER0]

Initialise un étalonnage du 0 de la 2e balance.

# Intervalle [SPAN]

Initialise une procédure d'étalonnage d'intervalle (zéro et générale). Un étalonnage général est important lors du premier réglage de la balance.

# Intervalle2 [SPAn2]

Initialise une <sup>2e</sup> procédure d'étalonnage général de la balance.

# Lin1 [L #]

Initialise une procédure d'étalonnage linéaire (zéro, point milieu et intervalle).

# Lin2 [L 177]

Initialise une procédure d'étalonnage de la linéarité de la <sup>2e</sup> balance.

# GEO [CEO]

Le facteur de réglage géographique (GEO) est utilisé pour ajuster l'étalonnage en fonction de l'emplacement en cours. Des réglages de 01 à 31 sont disponibles avec 12 étant la valeur par défaut. Se reporter au tableau 4-2 pour déterminer le facteur GEO qui correspond à votre emplacement géographique.

# Étalonnage de fin [End]

Avancer au menu suivant ou revenir en haut du menu en cours.

# 4.3 Menu Configuration

Entrer dans ce menu pour définir les paramètres de la balance. Les paramètres par défaut sont en caractères **gras**.

| Reset (Réinitialisation) :<br>Dual Scale (Balance double) :<br>Cap2 :<br>Grad2 :<br>Power on unit (Unité alimentée) :<br>Zero Range (Plage du zéro) :<br>Auto Opt (Option automatique) :<br>Auto Tare (Tare automatique) :<br>Beeper Opt (Option d'avertisseur) :<br>Beeper Signal (Signal avertisseur) :<br>Beeper Key (Touche avertisseur) :<br>Accumulation :<br>End Setup (Configuration de fin) : | <ul> <li>no, yes</li> <li>off, on</li> <li>19999</li> <li>0,000050,5</li> <li>auto, kg, g, lb, oz, lb:oz</li> <li>2 %, 10 %</li> <li>off, on</li> <li>on, off, on-acc</li> <li>off, on</li> <li>off, accept, under, over, under-over</li> <li>off, on</li> <li>off, auto, manual</li> <li>Exit menu</li> </ul> |
|----------------------------------------------------------------------------------------------------|----------------------------------------------------------------------------------------------------|
|----------------------------------------------------------------------------------------------------|----------------------------------------------------------------------------------------------------|

# Réinitialisation [rESEL]

Réinitialisation sur les paramètres usine par défaut.

| NO  | = pas de réinitialisation |
|-----|---------------------------|
| YES | = réinitialisation        |

# Balance double [d.5cALE]

Définir l'état de l'entrée de la deuxième balance (balance 2).

| OFF | = désactivé |
|-----|-------------|
| ON  | = activé    |

# CAP2 [[RP2]

Définir la capacité de la balance 2. 1...9999

# Grad2 [Gr Ad2]

Définir la visibilité de la balance 2. 0.00005...0.5

# Unité alimentée [PLJr.ปก]

Définir l'unité de mesure affichée au démarrage.

- AUTO = dernière unité en utilisation à la mise hors tension
- kg = kilogrammes
- g = grammes
- lb = livres
- oz = onces
- lb:oz = onces livres

# Plage du zéro [2ER0]

Définir le pourcentage de capacité de la balance pouvant être mis à zéro.

- 2 % = zéro jusqu'à 2 % de capacité
- 10 % = zéro jusqu'à 10 % de la capacité

# Option Auto [A.DPL]

Définir l'optimisation automatique.

OFF= désactivéON= poids moyen unitaire automatiquement optimisé

# Tare Auto [R.ŁRrE]

Définir la fonctionnalité de tare automatique.

| OFF    | = Tare automatique désactivée                                       |
|--------|---------------------------------------------------------------------|
| ON     | = le premier poids brut stable est taré.                            |
| ON-ACC | = les charges brutes stables dans les limites acceptées sont tarées |
|        | (en mode de pesage de vérification)                                 |

# Option Avertisseur [bP.OPL]

Définir si l'avertisseur retentit ou non lorsque le poids moyen unitaire a été optimisé.

- OFF = désactivé
- ON = activé

# Signal avertisseur [6P.5 16]

Définir comment l'avertisseur répond en mode de pesage de vérification.

| OFF<br>ACCEPT<br>UNDER | <ul> <li>= l'avertisseur est désactivé.</li> <li>= l'avertisseur retentit lorsque le résultat est situé dans la plage Accepter.</li> <li>= l'avertisseur retentira si le poids est inférieur au réglage Dépassent<br/>inférieur</li> </ul> |
|------------------------|----------------------------------------------------------------------------------------------------|
| OVER                   | <ul> <li>- l'avertisseur retentira si le poids est supérieur au réglage Dépassement<br/>supérieur.</li> </ul>                                                                                                    |
| OVER-                  |                                                                                                    |
| UNDER                  | <ul> <li>l'avertisseur retentira si le poids est inférieur au réglage Dépassement<br/>inférieur ou au-dessus du réglage Dépassement supérieur.</li> </ul>                                                                                  |

# Touche Avertisseur [bP.FEY]

Définit si l'avertisseur retentit lorsqu'un bouton est enfoncé.

| OFF | = aucun son |
|-----|-------------|
| ON  | = son       |

# Accumulation [RCCUrn]

Définir la fonctionnalité d'accumulation.

| OFF  | = accumulation désactivée  |
|------|----------------------------|
| AUTO | = accumulation automatique |
| MAN  | = accumulation manuelle    |

# Configuration de fin [End]

Avancer au menu suivant ou revenir en haut du menu en cours.

# 4.4 Menu Lecture

Entrer dans ce menu pour définir les paramètres de la balance. Les paramètres par défaut sont en caractères **gras**.

| Reset (Réinitialisation) :                    | <b>no</b> , yes           |
|-----------------------------------------------|---------------------------|
| Stable Range (Plage de stabilité) :           | 0.5, <b>1</b> , 2, 5      |
| Filter (Filtre) :                             | low, <b>medium</b> , high |
| Auto-Zero Tracking (Suivi automatique du 0) : | off, <b>0.5</b> , 1, 3    |
| Light (Éclairage):                            | off, on, <b>auto</b>      |
| Auto off (Arrêt automatique) :                | <b>off</b> , 1, 5, 10     |
| Auto off (Arrêt automatique) :                | <b>off</b> , 1, 5, 10     |
| End Readout (Affichage de fin) :              | Exit menu                 |

# Réinitialisation [rESEL]

Réinitialisation du menu Lecture sur les paramètres d'usine par défaut.

- NO = pas de réinitialisation
- YES = réinitialisation

#### Plage stable [5ER6LE]

Définir le niveau de variation des lectures pendant que le symbole de stabilité est activé.

- 0,5 d = 0,5 division de la balance
- 1d = 1 division de la balance
- 2d = 2 divisions de la balance
- 5d = 5 divisions de la balance

# Filtre [F &LEr]

Définir le niveau de filtrage du signal.

- LOW = durée de stabilisation plus rapide avec moins de stabilité
- MED = durée de stabilisation normale avec stabilité normale
- HI = stabilisation plus grande, durée de stabilisation plus lente

# AZT [A2E]

Définir la fonctionnalité de suivi automatique du zéro.

- OFF = désactivé
- 0,5 d = l'affichage maintiendra le zéro jusqu'à ce qu'un changement de 0,5 division par seconde soit dépassé.
- 1d = l'affichage maintiendra le zéro jusqu'à ce qu'une modification de 1 division par seconde soit dépassée.
- 3d = l'affichage maintiendra le zéro jusqu'à ce qu'une modification de 3 divisions par seconde soit dépassée.

# Éclairage [L 16HL]

Définition de la fonctionnalité de rétroéclairage.

| OFF | = toujours à l'arrêt |
|-----|----------------------|
|     |                      |

- ON = toujours en marche
- AUTO = en marche lorsqu'un bouton est enfoncé ou en cas de variation du poids affiché.

# Arrêt Auto [A.DFF]

Définir la fonctionnalité d'arrêt automatique.

- OFF = désactivé
- 1 = mise hors tension après 1 minute sans activité
- 5 = mise hors tension après 5 minutes sans activité
- 10 = mise hors tension après 10 minutes sans activité

# Configuration de fin [End]

Avancer au menu suivant ou revenir en haut du menu actuel.

# 4.5 Menu Unités

Ce sous-menu active les unités pour qu'elles soient accessibles avec le bouton **Unités**. Les unités dans ce menu doivent être sur marche pour être actives.

Remarque : Les unités disponibles varient selon le modèle et les réglementations locales.

# 4.6 Menu Impression 1

Entrer dans ce menu pour définir les paramètres d'impression. Les paramètres par défaut sont en caractères **gras**.

**Remarque :** Le menu Impression2 ne s'affiche que si une deuxième interface est installée.

| Reset (Réinitialisation) :<br>Stable Only (Stable seulement ):<br>Auto Print (Impression automatique) :<br>Content (Contenu) : | no, yes<br>off, on<br>off, on stable, interval, continuous, accept<br>P/N (->off, on)<br>Result (->off, on)<br>Gross (->off, on)<br>Net (->off, on)<br>Tare (->off, on)<br>Header (->off, on)<br>Footer (->off, on) |
|----------------------------------------------------------------------------------------------------|----------------------------------------------------------------------------------------------------|
|                                                                                                    | Unit (->off, on)                                                                                                    |
|                                                                                                    | APW (-> <b>off</b> , on)                                                                                                    |
|                                                                                                    | Acc (->off, result, all)                                                                                                    |
| Layout (Disposition) :                                                                                                    | Format (-> <b>S</b> ,M)                                                                                                    |
|                                                                                                    | Feed (->Line, 4 lines, form)                                                                                                    |
| Data Transfer (Transfert des données) :<br>Print Lib (Impression bibliothèque) :                                               | : <b>off</b> , on<br>yes, <b>no</b>                                                                                                    |
| End Print (Fin impression) :                                                                                                   | Exit menu                                                                                                    |

# Réinitialisation [rESEL]

Réinitialisation de l'imprimante sur les paramètres d'usine par défaut.

| NO  | = pas de réinitialisation |
|-----|---------------------------|
| YES | = réinitialisation        |

# Stable seulement [5ER6LE]

Définir les critères d'impression.

| OFF | = les valeurs sont immédiatement imprimées                            |
|-----|-----------------------------------------------------------------------|
| ON  | = les valeurs ne sont imprimées que si les critères de stabilité sont |
|     | satisfaits                                                            |

# Impression automatique [A.Pr int]

Définir la fonctionnalité automatique d'impression.

| OFF     | = désactivé                                                                                                    |
|---------|----------------------------------------------------------------------------------------------------|
| ON.STAB | <ul> <li>l'impression se produit chaque fois que les critères de stabilité sont<br/>satisfaits</li> </ul>                                                                                                    |
| INTER   | = l'impression a lieu lors de l'intervalle défini                                                                                                    |
| ACCEPT  | = l'impression se produit à chaque fois que l'affichage se trouve dans la<br>plage d'acceptation de la pesée de vérification et que les critères de<br>stabilité sont satisfaits. l'impression se produit continuellement. |
| CONT    | = l'impression se produit continuellement.                                                                                                    |

# Contenu [CONENE]

Définir le contenu des données imprimées.

#### Référence

Définir l'état. OFF = désactivé ON = activé

# Résultat

Définir l'état. OFF = désactivé ON = la mesure affichée est imprimée

# Brut

Définir l'état. OFF = désactivé ON = le poids brut est imprimé

# Net

Définir l'état. OFF = désactivé ON = le poids net est imprimé

# Tare

Définir l'état. OFF = désactivé ON = le poids de la tare est imprimé

# En-tête

Définir l'état.

OFF = désactivé

ON = l'en-tête est imprimé

**Remarque :** Se reporter à la section 7.3.1 pour savoir comment entrer sur la ligne de l'en-tête.

# Pied de page

Définir l'état.

OFF = désactivé

ON = le pied de page est imprimé

**Remarque :** Se reporter à la section 7.3.1 pour savoir comment entrer sur la ligne du pied de page.

# Mode

Définir l'état.

OFF = désactivé

# ON = le mode est imprimé

# Unité

Définir l'état.

OFF = désactivé ON = l'unité est imprimée

# Infos

Définir l'état.

OFF = désactivé

ON = les informations de référence sont imprimées

# Poids moyen unitaire

Définir l'état. OFF = désactivé

ON = Activé

#### Accumulation

| Définir l'état. |                                                    |
|-----------------|----------------------------------------------------|
| OFF             | = désactivé                                        |
| RESULT          | = le résultat de l'accumulation est imprimé        |
| ALL             | = toutes les données d'accumulation sont imprimées |

# Disposition [LAYOUL]

Définir le format de sortie des données vers une imprimante ou un ordinateur.

#### Format

Définir le format d'impression.

MULTI= sortie imprimée de lignes multiples (style colonne unique) généréeSINGLE= sortie imprimée d'une seule ligne générée

#### Distribution

Définir l'alimentation du papier.

LINE = remonte le papier d'une ligne après impression

4LF = remonte le papier de quatre lignes après impression

FORM = un saut de page est ajouté à la sortie imprimée

# Transfert des données [dALA.Lr]

Résultats de la pesée de sortie directement vers une application PC.

- OFF = désactivé
- ON = activé

#### Configuration Windows XP :

- 1. Cliquer sur le menu Démarrer dans Windows XP et cliquer sur Paramétres->ouvrir « **Panneau de configuration** ».
- 2. Cliquer deux fois sur Options d'accessibilité du panneau de contrôle.
- 3. Sélectionner l'onglet Général.
- 4. Cocher Utiliser les touches série et cliquer sur le bouton Paramétres.
- 5. Sélectionner le Port série, définir le débit en bauds sur 9600 et cliquer sur OK.
- 6. Fermer le panneau de configuration en cliquent sur Appliquer puis OK.
- 7. Exécuter Excel pour ouvrir une feuille de calcul vide. Placer le curseur sur un élément. À ce stade, si la balance envoie des données vers le PC par le port RS232, les données seront introduites dans la cellule et le curseur se déplacera automatiquement vers la cellule verticale suivante.

#### Remarques :

Pour la configuration de Windows 7, contacter Ohaus.

Si la valeur de pesage est un nombre négatif, définir la cellule cible au format TEXTE. Dans le cas contraire, Excel ne la distinguera pas comme un nombre négatif. Veuillez ne pas utiliser cette fonction pendant l'impression continue

# Impression bibliothèque [Р.L њ]

Imprime les données de la bibliothèque.

- Non = désactivé
- Oui = tous les enregistrements de la bibliothèque en mémoire sont imprimés

# Fin d'impression [End]

Avancer au menu suivant ou revenir en haut du menu en cours.

# FR - 22

# 4.7 Menu COM1

Entrer dans ce menu pour définir les paramètres de communication. Les paramètres par défaut sont en caractères **gras**.

| Reset (Réinitialisation) :             | no, yes                                                                |
|----------------------------------------|------------------------------------------------------------------------|
| Baud Rate (Débit en bauds) :           | 300 <b>9600</b> 19200                                                  |
| Parity (Parité) :                      | 7 even, 7 odd, 7 none, <b>8 none</b>                                   |
| Stop bit (Bits d'arrêt) :              | 1, 2                                                                   |
| Handshake (Établissement de liaison) : | none, On-Off                                                           |
| Alternate command (Commande alterna    | itive) : Print (A <b>P</b> Z), Tare (A <b>T</b> Z), Zero (A <b>Z</b> ) |
| End COM (Fin COM) :                    | Exit menu                                                              |

**Remarque :** Le menu COM2 est seulement disponible si l'interface en option est installée.

# Réinitialisation [rESEL]

Réinitialisation du menu COM sur les paramètres d'usine par défaut.

- NO = pas de réinitialisation
- YES = réinitialisation

# Débit en bauds [bRUd]

Définir le débit en bauds.

| 300   | = 300 bps   |
|-------|-------------|
| 600   | = 600 bps   |
| 1200  | = 1200 bps  |
| 2400  | = 2400 bps  |
| 4800  | = 4800 bps  |
| 9600  | = 9600 bps  |
| 19200 | = 19200 bps |
|       |             |

# Parité [PAr 124]

Définir le nombre de bits de données, du bit d'arrêt et de la parité.

| 7 EVEN | = 7 bits de données, parité paire   |
|--------|-------------------------------------|
| 7 ODD  | = 7 bits de données, parité impaire |
| 7 NONE | = 7 bits de données, sans parité    |
|        |                                     |

8 NONE = 8 bits de données, sans parité

# Bit d'arrêt [5L0P]

Définir le nombre de bits d'arrêt.

- 1 = 1 bit d'arrêt
- 2 = 2 bits d'arrêt

# Établissement de liaison [H.5hAFE]

Définir la méthode de contrôle du débit. L'établissement matériel de liaison n'est disponible que pour le menu COM1.

| NONE   | = pas d'établissement de liaison             |
|--------|----------------------------------------------|
| ON-OFF | = établissement logiciel de liaison XON/XOFF |

# Commande alternative [ALL.["]

Définition du caractère de contrôle des commandes d'impression, de tare et du zéro.

#### Print

Définir le caractère de commande alternative de l'impression.

ΑàΖ

#### Tare

Définir le caractère de commande alternative de la tare.

ΑàΖ

#### Zero

Définir le caractère de la commande alternative du zéro. A à Z

# Fin COM1, Fin COM2 [End]

Avancer au menu suivant ou revenir en haut du menu en cours.

# 4.8 Menu Verrouillage

Le menu verrouillage correspond à une option contrôlée par logiciel qui peut verrouiller les réglages du menu afin d'éviter des modifications intempestives. Les paramètres par défaut sont en caractères **gras**.

| Reset (Réinitialisation)                 | no, yes   |
|------------------------------------------|-----------|
| Lock Cal (Verrouillage étalonnage)       | off, on   |
| Lock Setup (Verrouillage configuration)  | off, on   |
| Lock Read (Verrouillage lecture)         | off, on   |
| Lock Unit (Verrouillage unité)           | off, on   |
| Lock Print (Verrouillage impression)     | off, on   |
| Lock COM (Verrouillage COM)              | off, on   |
| Lock COM (Verrouillage COM)              | off, on   |
| End Menu Lock (Fin du verrouillage menu) | Exit menu |

#### Réinitialisation [rE5EL]

Réinitialisation du menu Verrouillage sur les paramètres d'usine par défaut.

- NO = pas de réinitialisation
- YES = réinitialisation

#### Étalonnage verrouillage [L.CAL]

Définir l'état.

| OFF | = le menu d'étalonnage n'est pas verrouillé |
|-----|---------------------------------------------|
| ON  | = le menu d'étalonnage est verrouillé       |

#### Configuration verrouillée [L.5ELuP]

Définir l'état.

| OFF | = le menu de configuration n'est pas verrouillé               |
|-----|---------------------------------------------------------------|
| ON  | <ul> <li>= le menu de configuration est verrouillé</li> </ul> |

#### Verrouillage lecture [L.rEAd]

Définir l'état.

| OFF | = le menu Lecture n'est pas verrouillé |
|-----|----------------------------------------|
| ON  | = le menu de lecture est verrouillé    |

#### Unité verrouillée [۲. الله الد الله الله

Définir l'état. OFF

- = le menu Unité n'est pas verrouillé
- ON = le menu Unité est verrouillé